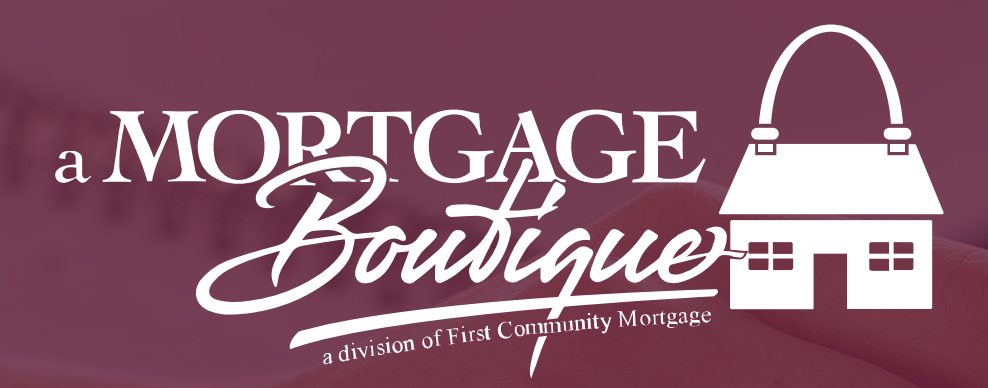

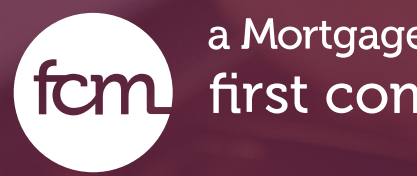

# how to Reset A Password

a Mortgage Boutique is a division of first community mortgage

### Manage Partner Users

- As the admin for your company you have the ability to reset passwords for your team.
- Once logged in, click on the down arrow next to the person icon upper right corner of web site and select Manage Partner Users

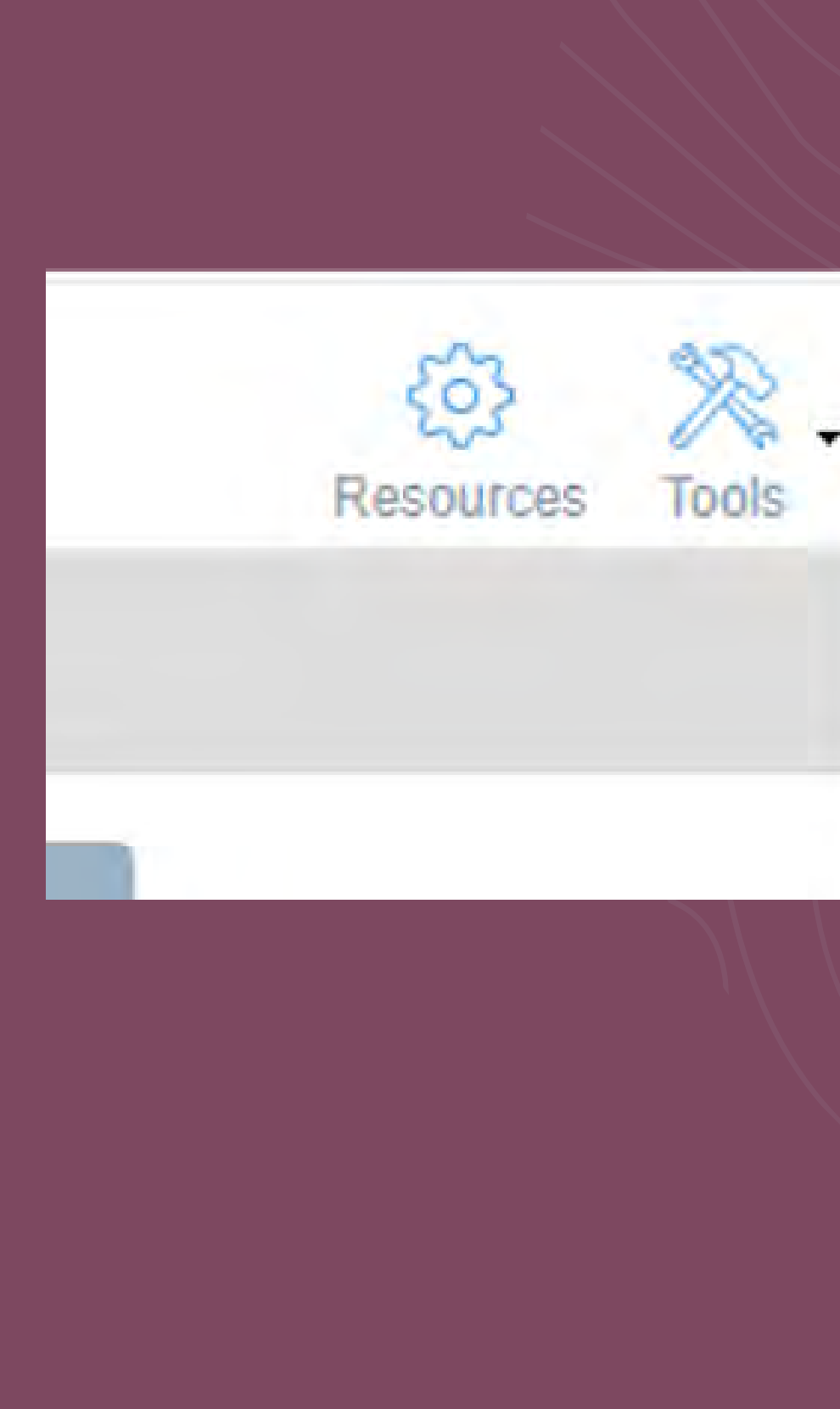

### Manage Partner Users

Log Out

Change My Password

About

## Search

- In the Search function type in user First Name
- Select the user in portal.

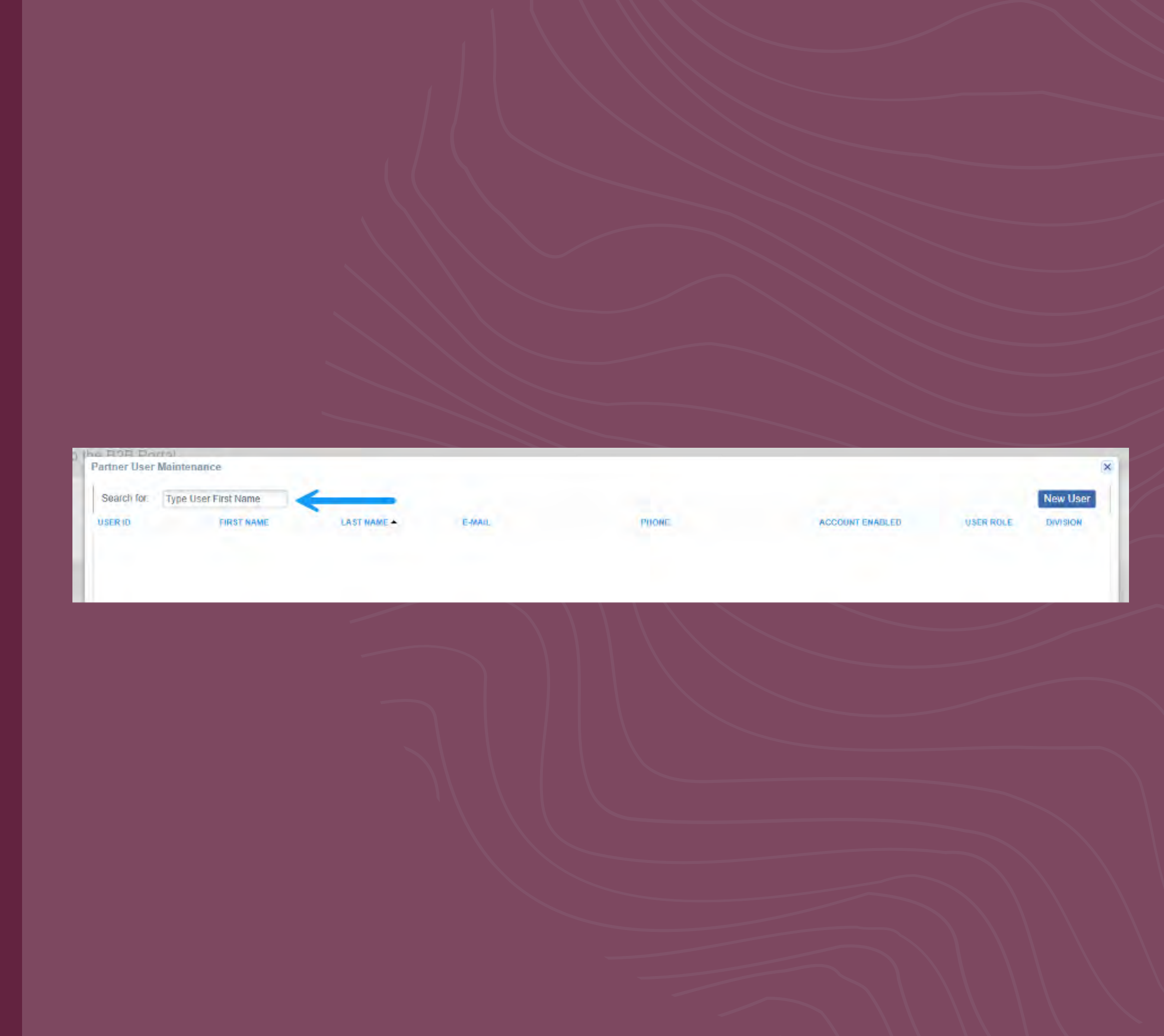

# Password

- If the account is Locked, Uncheck the "account locked" box" & save. The User should be able to sign in with their current password
- If you the user does not remember their password, Uncheck the "account locked box" & thenclick Change Password, assign a new password, & save.

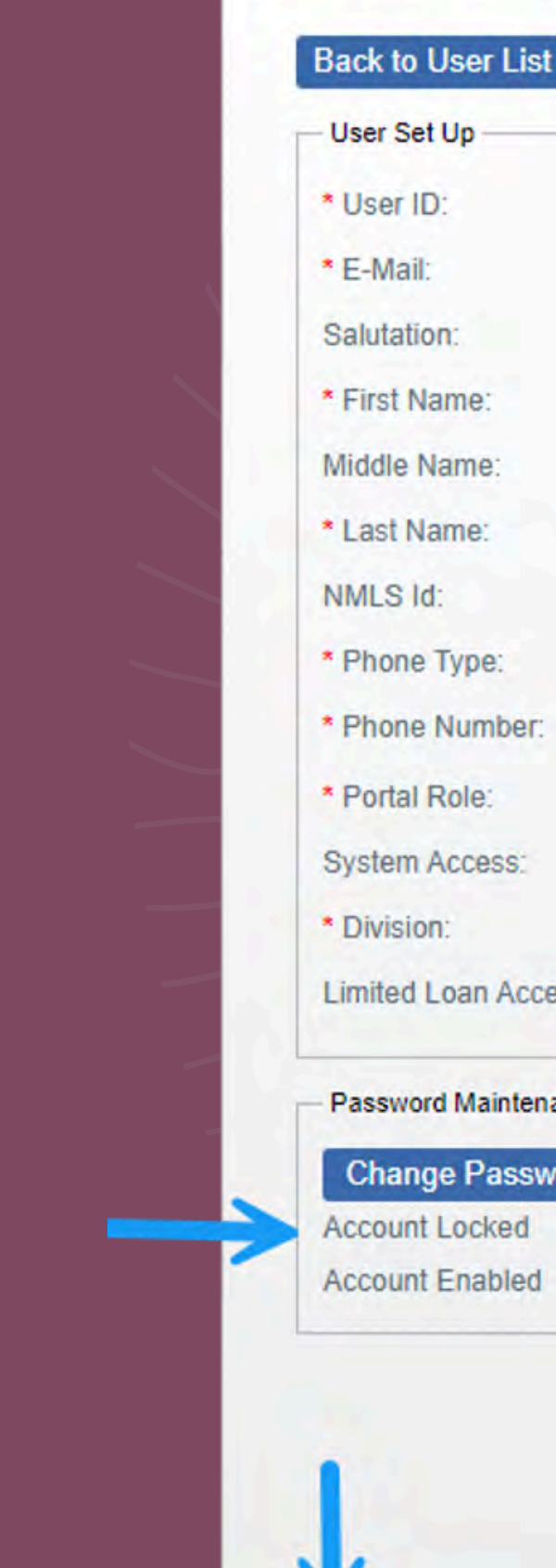

| Partner U | ser Main | itenance |
|-----------|----------|----------|
|-----------|----------|----------|

| t Up           |             |     |
|----------------|-------------|-----|
| D:             |             |     |
| e) (           |             |     |
| on:            | ~           |     |
| lame:          |             |     |
| Name:          |             |     |
| ame:           |             |     |
| d:             |             |     |
| Туре:          | ▼ Preferred |     |
| Number:        | <b>-</b>    | SMS |
| Role:          | ~           |     |
| Access:        |             |     |
| on:            | *           |     |
| Loan Access    |             |     |
| rd Maintenance |             |     |
| ge Password    |             |     |
| Locked 🕅       |             |     |

Registered

Cancel

Save

V

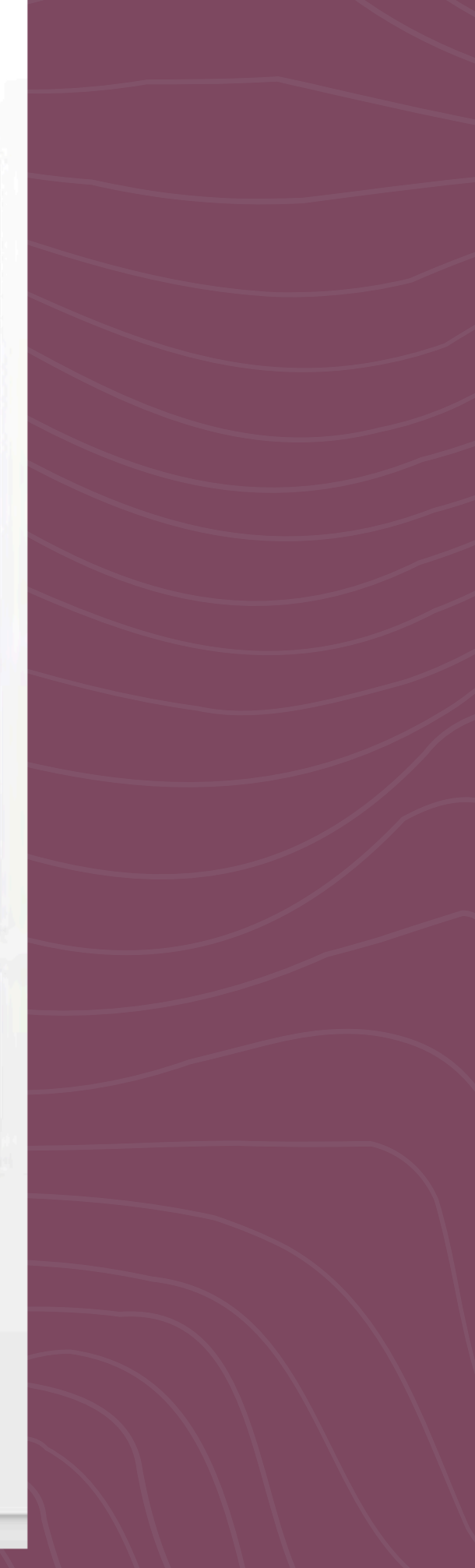

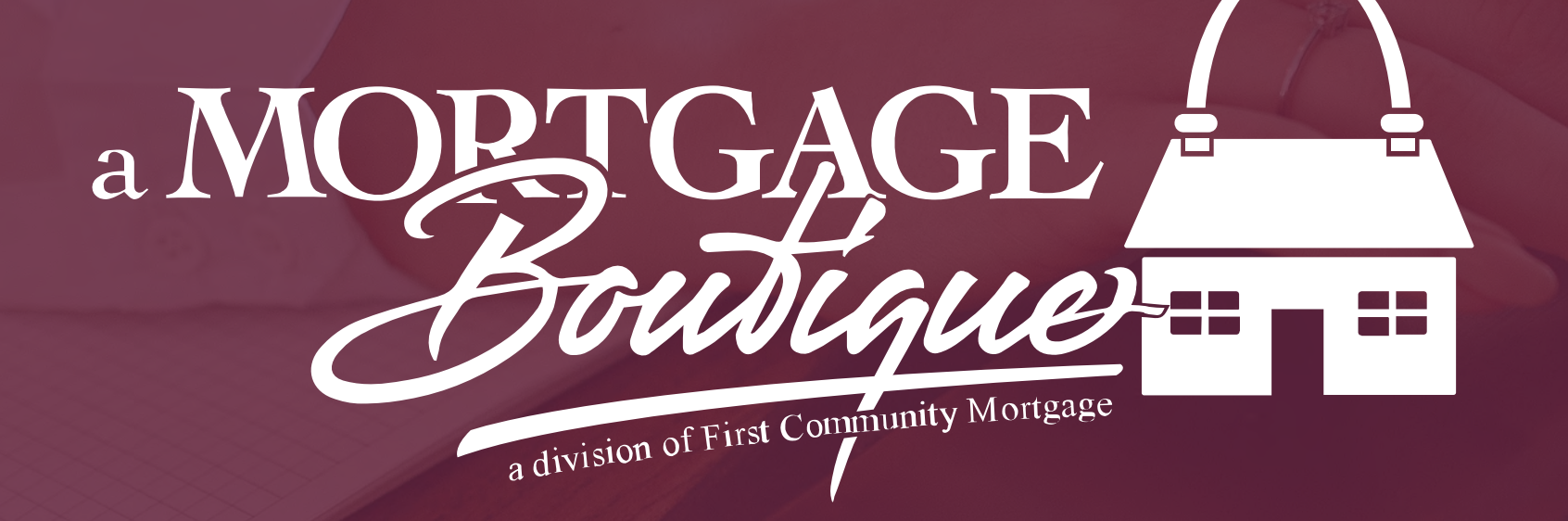

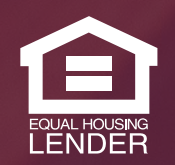

This is not a consumer advertisement. It is for industry professionals only and not for delivery to consumers for a commercial communication purpose. For licensing information, go to: www.nmlsconsumeraccess.org. 262 Robert Rose Drive Murfreesboro, TN 37129 FCM NMLS ID 629700

fcm

a Mortgage Boutique is a division of first community mortgage